## BYDZYNE

REGISTRARSE CON CZ Y TRANSFERIR FONDOS

## **GUÍA DEL USUARIO**

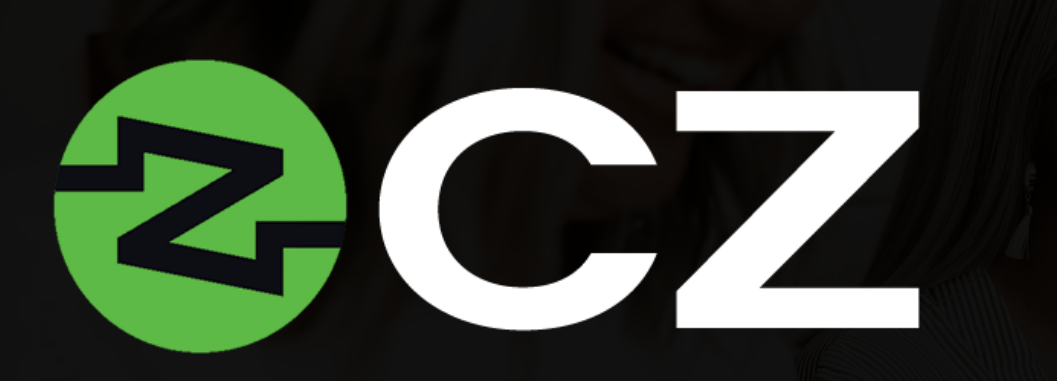

CZ facilita la banca sin fronteras y es un agente que acelera el proceso de transferencia de fondos. El acceso a estas opciones de pago global promueve el intercambio y la transferencia de diferentes tipos de moneda y establece el camino para un ByDzyne próspero a nivel internacional.

Es una forma moderna y de vanguardia de administrar los activos digitales y transferir fondos a nivel mundial sin barreras.

Todos los suscriptores de BOS.Club tienen acceso gratuito a CZ Preferred<sup>\*</sup> durante 12 meses en su Back Office > Mis productos.

Actualizaciones a la tarjeta CZ Preferred: CZ Gold, CZ Platinum y CZ Black también están disponibles y se pueden activar mediante el pago de una tarifa anual en BOS.Club. Las características, los beneficios y la tarifa de activación de las tarjetas actualizables están tabulados y se pueden ver en el Back Office de BOS.Club.

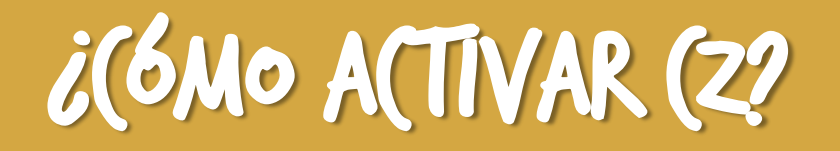

| BOS.CLUB                                                                                                    |                                          |  |  |  |  |
|----------------------------------------------------------------------------------------------------|------------------------------------------|--|--|--|--|
|                                                                                                    | Shop like a Boss with BOS Prices!        |  |  |  |  |
| MY ACCOUNT                                                                                                    |                                          |  |  |  |  |
| RADIE                                                                                                    |                                          |  |  |  |  |
| NY PRODUCTS C<br>BO DREAM VACATIONS<br>C2<br>ONUINE MARKETING AI<br>P65<br>ROGETTA STONE<br>DAMAIT MARKET ACADEMY | CZ PREFERRED ACTIVATE                    |  |  |  |  |
| SEND ECOS<br>SUPPORT<br>LOGOUT                                                                                    | CZ PREFERED CZ GOLD CZ PLATINUM CZ BLACK |  |  |  |  |
|                                                                                                    | VISA VISA VISA VISA                      |  |  |  |  |
|                                                                                                    |                                          |  |  |  |  |

- Para acceder a CZ, debes tener una suscripción a BOS.Club.
- Ve al sitio web de BOS.Club e inicia sesión.
- Ve a "mi cuenta".
- En "Mis productos", haz clic en CZ.
- > Selecciona "CZ Preferred Activate" para activar tu membresía de CZ Preferred Card.

## (REA TV (VENTA

|            | 2            |                          |                |                                 | Create<br>Please prov<br>Email | your account<br>ide your credentials below. |                                |      |
|------------|--------------|--------------------------|----------------|---------------------------------|--------------------------------|---------------------------------------------|--------------------------------|------|
| ACCESS NOW |              |                          | Men<br>CZ Pr   | nbership Rebill Date<br>eferred | * Passwor                      | J<br>Ø                                      | * Confirm-Password             |      |
| _          | CURRENTLY    | UPGRADE<br>NOW<br>549.95 | UPGRADE<br>NOW | UPGRADE<br>NOW<br>\$159.85      | "                              | you have a referral token enter it here     | to be eligible for signup rewa | ırds |
|            | CZ PREFERRED | CZ GOLD                  | CZ PLATINUM    | CZ BLACK                        | Ye                             | u are being referred by ByDzyne Dev         | velopers                       |      |
|            | VISA         | VILA                     | VISA           | VESA                            |                                | SUBM                                        | ЛІТ                            |      |

- > Una vez activado, haz clic en el botón "Acceder ahora".
- Se te redirigirá al sitio web de CZ para crear tu cuenta con CZ.
- Para crear tu cuenta, ingresa la misma dirección de correo electrónico que hayas registrado con ByDzyne y elige una contraseña.
- Haz clic en "Enviar".

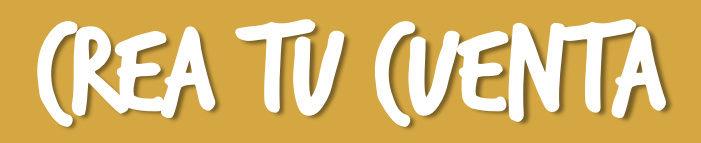

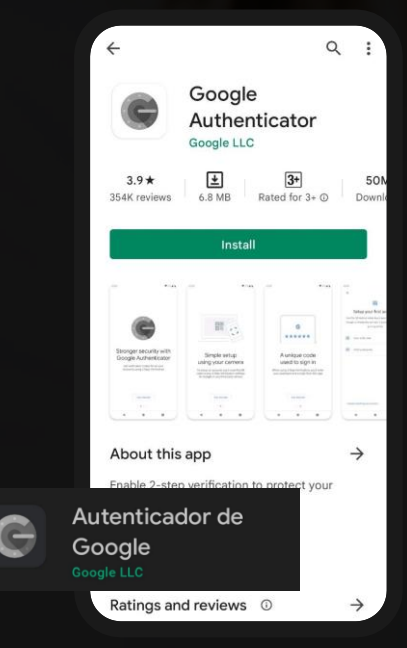

Asegúrate de descargar la aplicación de Google Authenticator.

| Trade     | Earn           | Portfolio       | Transactions | Orders Sett                | Support      | Logout |
|-----------|----------------|-----------------|--------------|----------------------------|--------------|--------|
| 6         | Profile _      |                 | 0            |                            | <u>a</u>     |        |
|           | Settings       | _               |              |                            | Registration |        |
| Two<br>Ba | Factor Auth    | * First Name    |              | ' Email                    |              |        |
| A         | ctivity Log    | Middle Name     |              | * Gender                   |              | •      |
|           | ZOOM           | *Last Name      |              | * Date of Birth            |              |        |
|           | Referral       | * Employment    |              | ✓ ZoomMe                   |              |        |
| A         | PI Trading     | Status          |              | Handle                     |              |        |
| Corpora   | ite Membership | Address Line 1  |              | Address Line 2             |              |        |
| T         | ax Center      | * Country       |              | <ul> <li>City</li> </ul>   |              |        |
|           |                | * State         |              |                            |              |        |
|           |                | * Mobile Number |              | * Pre-Tax<br>Annual Income |              | •      |
|           |                |                 |              |                            |              |        |
|           |                |                 |              |                            |              |        |
|           |                |                 |              |                            |              |        |
|           |                |                 |              |                            |              |        |

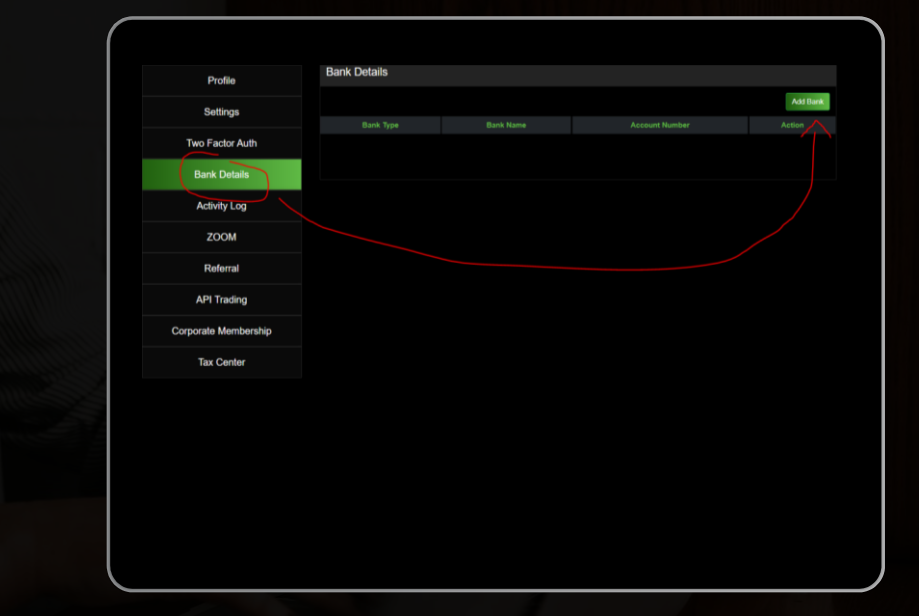

- Verifica tu perfil yendo a "Configuración" y enviando toda tu información en la sección "Perfil". Asegúrate de proporcionar también la información solicitada en la sección "Registro".
- > Después de verificar tu perfil, deberás esperar 48 horas antes de realizar cualquier retiro.
- Ingresa tus datos bancarios.
- > Una vez hecho todo esto, puedes enviar dinero desde tu BD Wallet a tu cuenta CZ.

## TRANSFERIR FONDOS DE BD WALLET A (Z

| Office ByDzyne                                                                             | MY ACCOUNT - TRANSFER                                                                                                    | Make a transfer                                                                                                    |
|--------------------------------------------------------------------------------------------|----------------------------------------------------------------------------------------------------|----------------------------------------------------------------------------------------------------|
| Star Presderet                                                                             | Normalize         Send Manay           S0 WALLET         \$-1,689.63                                                                                                    | Transfer To<br>CZ (If you do not have a CZ account, please) (The Name on the Bank Account must<br>match the Name on your ByDzyne                         |
| Under States<br>Conder Variation<br>April 2019<br>MY ACCOUNT<br>Puelle<br>Creas<br>Control | By Cogner Account Hamile: World Vision Inc:  Make a transfer  Teacher To  Proport Proport Account on it will get denied.)  If the tarms on the Bank Account much the Name on your dipCogner Account on it will get denied.)  If the tarms on the Bank Account much the Name on your dipCogner Proport Proport | join BOS.Club to activate your CZ from<br>your BOS.Club Back Office.)<br>Note: Funds transferred by Sunday 11:59 PM Pacific will be processed by Tuesday |
| BU WARE<br>MY PRODUCTS<br>MY BUGRESS<br>SUPPORT TICKET<br>SHOP                             | Tender Amount Stown 20102                                                                                                    | s       100       ABCTEST123         Transfer Amount (Minimum \$10 USD)       ZoomMe Account Username                                                    |
|                                                                                            |                                                                                                    | SUBMIT                                                                                                    |

- Accede a tu BD Wallet en tu Back Office, en Mi cuenta > BD Wallet.
- En la sección "BD Wallet", haz clic en "Transferir". (Asegúrate de tener fondos en tu BD Wallet.
- > En "Realizar una transferencia", selecciona CZ en el menú desplegable "Transferir a".
- Ingresa la cantidad que deseas transferir, tu nombre de usuario de cuenta ZoomMe\* en la sección "Nombre de usuario de la cuenta CZ". Haz clic en "Enviar". \*

\*Asegúrate de que el nombre de la cuenta bancaria coincida con el nombre de tu cuenta de ByDzyne o será denegada. Después de enviarlo, espera hasta el martes, día en que se realizan las transferencias CZ.

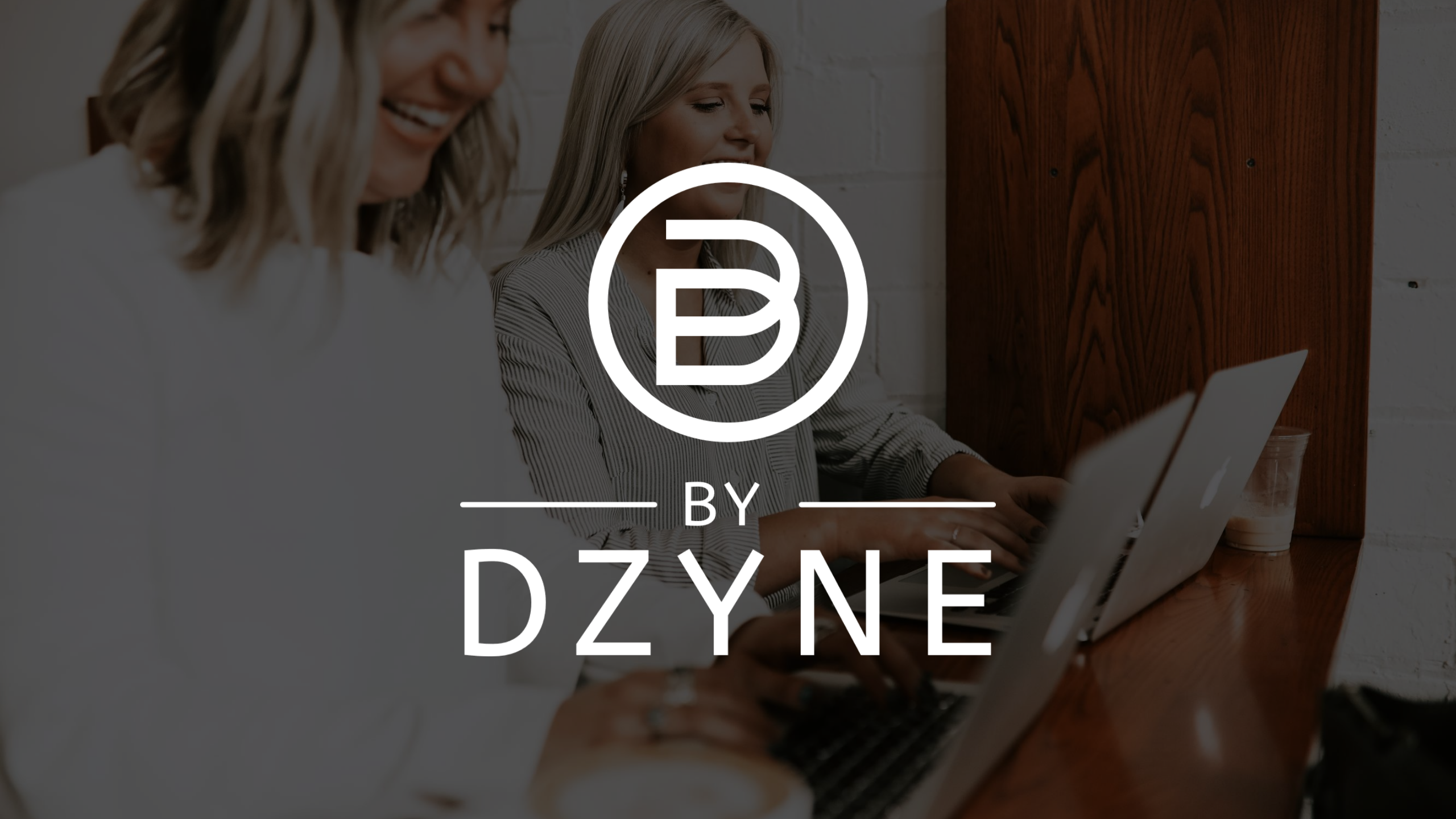